# **TUTORIAL ISCRIZIONE MASTER E CORSO DI PERFEZIONAMENTO**

Collegarsi al link https://studentionline.unipv.it/Root.do e cliccare su Menu in alto a destra.

Prima di procedere munirsi della documentazione richiesta dal bando, di tutti i dati relativi al proprio titolo di maturità e del titolo universitario di accesso.

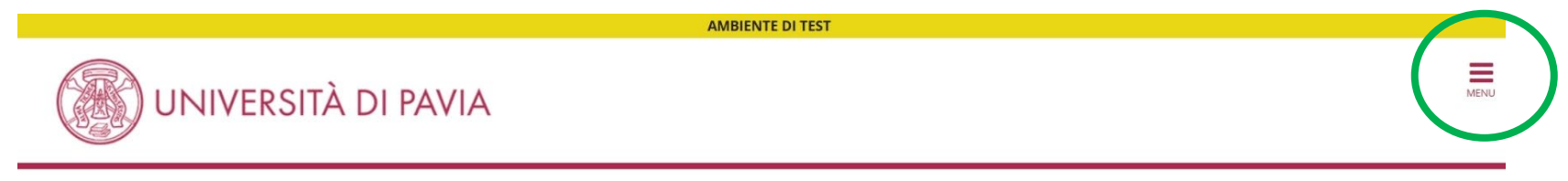

## Area Struttura Didattica

In queste pagine troverai le informazioni relative alla didattica dell'Ateneo e dal MENU in alto a destra potrai accedere ai servizi relativi. Per procedere devi essere in possesso delle tue credenziali personali.

#### ATTENZIONE

A causa di un **intervento di manutenzione** non sarà possibile utilizzare il servizio di pagamento con PagoPA **dalle ore 6.30 di sabato 19 aprile e per circa tre ore**. Il servizio sarà di nuovo disponibile al termine dell'intervento.

#### > STUDENTI O FUTURI STUDENTI

Se sei già immatricolato presso l'Università degli Studi di Pavia - o lo sei stato in passato - seleziona login e utilizza l'identificativo (username che è il codice fiscale scritto in maiuscolo) e il codice di accesso (password) per i servizi di Ateneo (gli stessi che usi per accedere alla rete WI-FI).

Se non sei mai stato immatricolato presso l'Università degli Studi di Pavia devi registrarti selezionando Registrazione. Riceverai un identificativo (username) e un codice di accesso (password) provvisori.

Se ti sono già state assegnate le credenziali personali e le hai smarrite, seleziona Password dimenticata e segui le istruzioni che ti verranno impartite.

#### DOCENTI E PERSONALE TECNICO-AMMINISTRATIVO

Per accedere ai servizi telematici legati alla didattica seleziona login e utilizza l'identificativo (username che è il codice fiscale scritto in maiuscolo) e il codice di accesso (password) per i servizi di Ateneo (gli stessi che usi per accedere alla rete WI-FI).

In caso di credenziali smarrite è possibile ottenere una nuova password cliccando sulla voce Cambio password servizi di Ateneo; la nuova password sarà recapitata con mail all'indirizzo di posta elettronica messo a disposizione dall'Ateneo.

I docenti che non hanno mai ricevuto le credenziali per l'utilizzo dei servizi on line dell'Ateneo, devono farne richiesta presso gli uffici della Presidenza di afferenza.

#### **Cliccare Login**

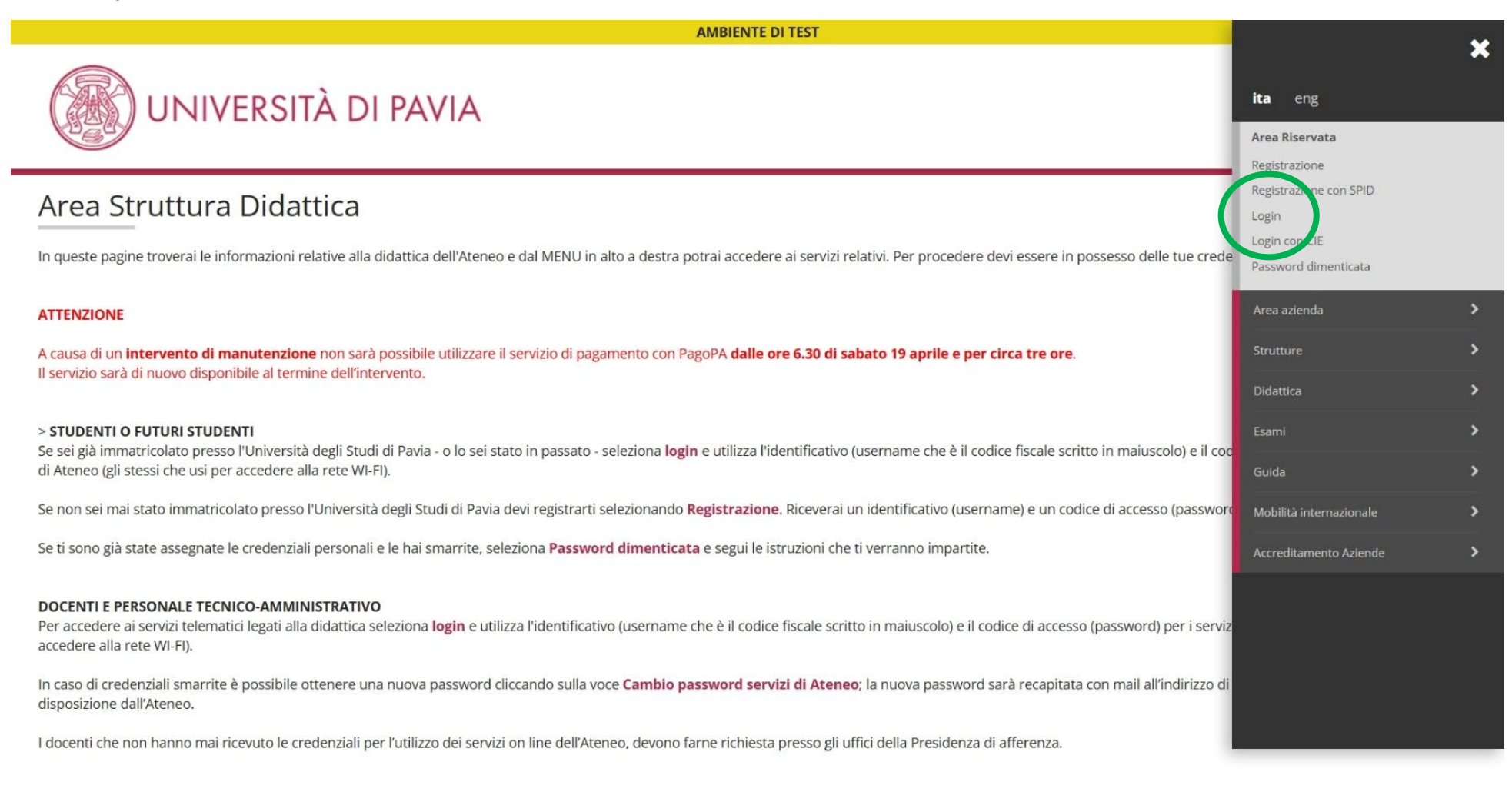

Inserire le credenziali ottenute in fase di registrazione, cioè il codice fiscale in caratteri maiuscoli e la password

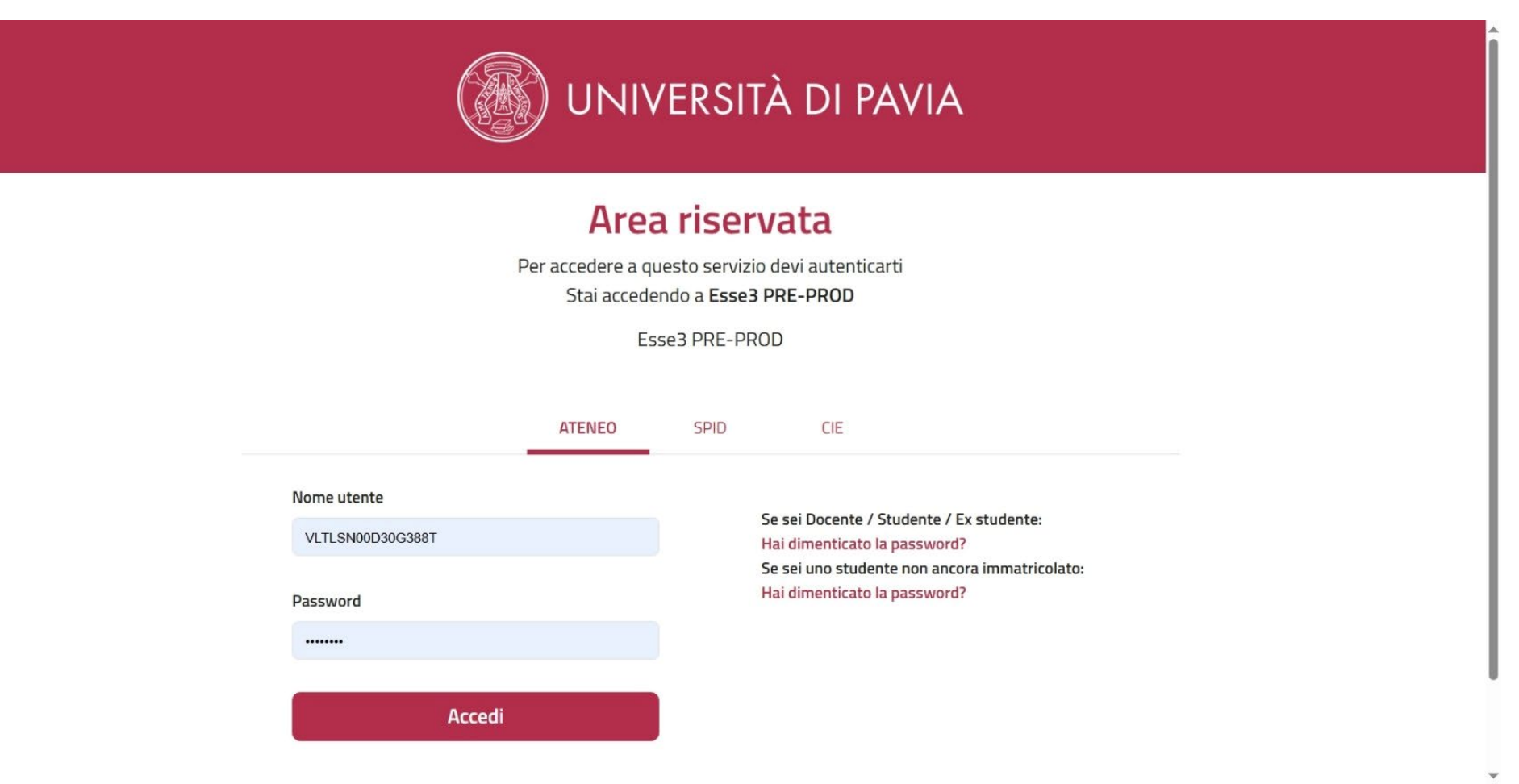

Una volta effettuato il login, per chi ha avuto più carriere attive in ateneo, viene chiesto di sceglierne una. Effettuare la scelta e cliccare su Menu

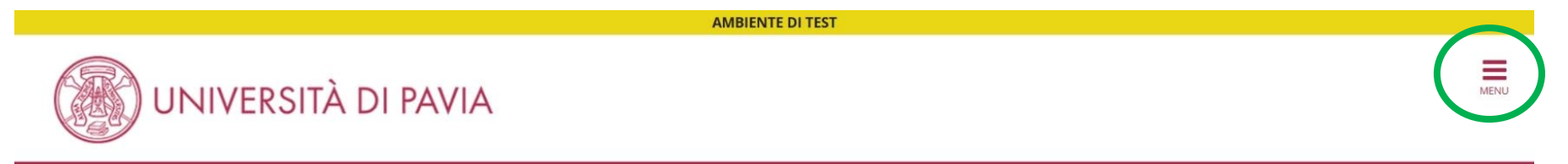

# Area Utenti Registrati - Benvenuto ALESSANDRO VOLTA

Per accedere ai servizi che ti interessano (p.es. Test di Ammissione, Test di Valutazione, Immatricolazione, se sei interessato ad iscriverti ad un corso di studi; Piano di studi, Certificati, etc. se sei uno studente dell'Università di Pavia) clicca sulla voce di MENU in alto a destra e seleziona la voce di tuo interesse.

For Erasmus Incoming Students, please click on Mobilità Internazionale / International Mobility.

Home

Informativa utilizzo cookie | © CINECA

Cliccare Segreteria e poi Test di ammissione

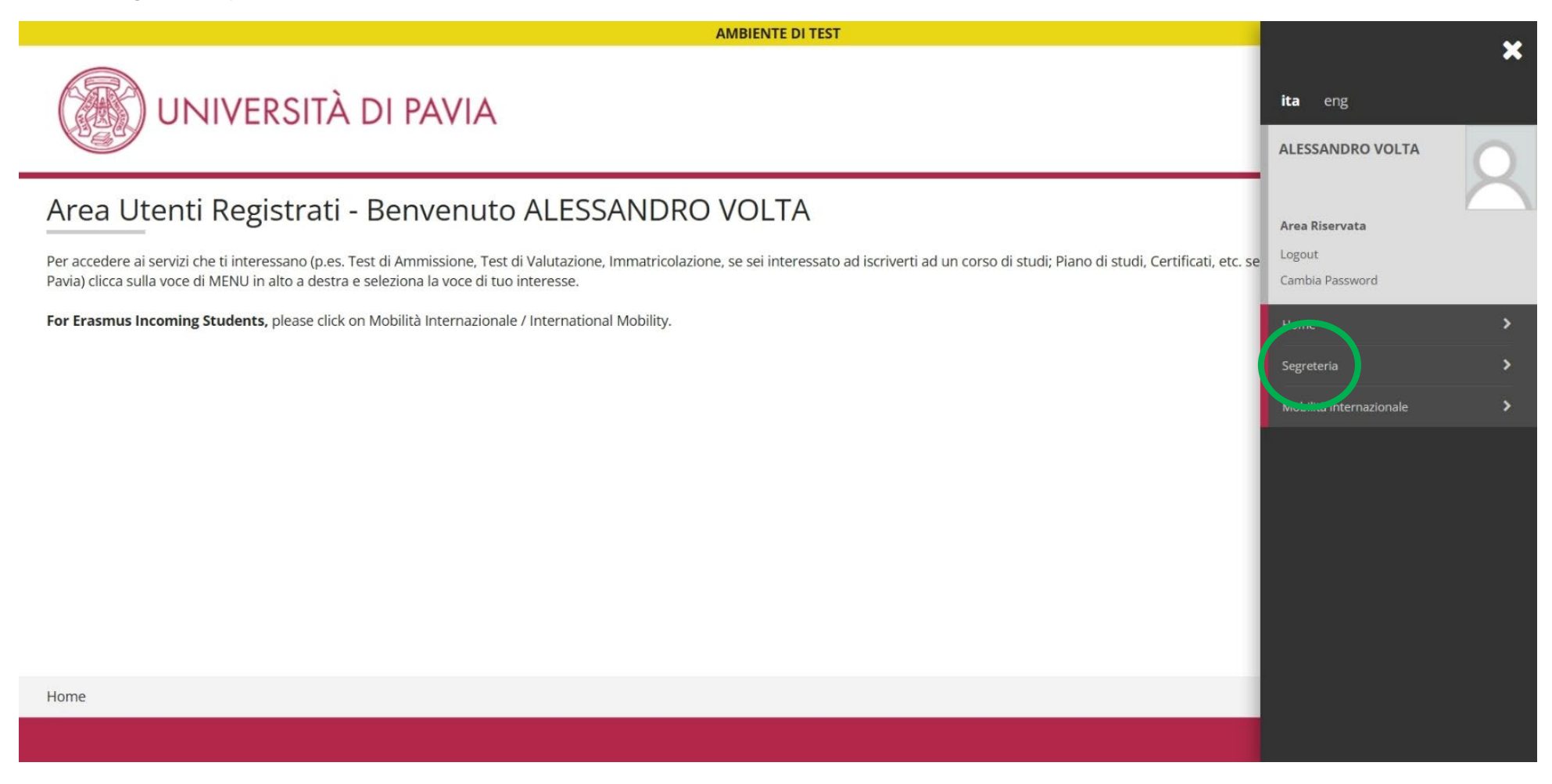

#### Cliccare Iscrizione concorsi

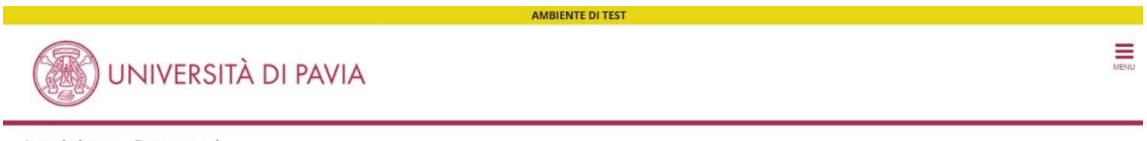

#### Iscrizione Concorsi

Attraverso le pagine seguenti sarà possibile effettuare l'iscrizione a un concorso di ammissione.

Nella tabella seguente sono elencate le informazioni che ti saranno richieste nelle prossime pagine. Clascuna voce sarà contrassegnata da un segno di spunta nel momento in cui le relative informazioni saranno state inserite; questo ti consentirà inoltre di riprendere la compilazione più facilmente in caso di disconnessione dal sistema.

Per iniziare la procedura di iscrizione al concorso seleziona il pulsante in fondo alla pagina.

| Attività                                                       | Sezione                                              | Info | Stato | Legenda:                         |
|----------------------------------------------------------------|------------------------------------------------------|------|-------|----------------------------------|
| A - Scelta del concorso                                        |                                                      | 6    | X     | <ol> <li>Informazioni</li> </ol> |
|                                                                | Scelta tipologia corso                               | 3    | X     | Sezione in lavorazione o         |
|                                                                | Selezione concorso                                   | 6    | 6     | Sezione bloccata, si attive      |
| B - Inserimento o modifica documento di identità               |                                                      | 0    | 6     | al completamento delle           |
|                                                                | Pagina elenco Documenti di Identità presentati       | 0    | 6     | Sezione correttamente            |
| C - Conferma iscrizione al concorso                            |                                                      | 0    | 0     | completata                       |
|                                                                | Preferenze su singolo cds/pds                        | 0    | 6     |                                  |
|                                                                | Preferenze                                           | 0    | 6     | (max)                            |
|                                                                | Preferenze percorso di studio                        | 0    | 0     | 1013 F                           |
|                                                                | Preferenze sedi                                      | 0    | 6     |                                  |
|                                                                | Preferenze lingue                                    | 0    | 6     |                                  |
|                                                                | Preferenze borse di studio                           | 0    | 6     |                                  |
|                                                                | Scelta categoria amministrativa ed ausili invalidità | 0    | 6     |                                  |
|                                                                | Scelta tipologia ausilio invalidità                  | 0    | 0     |                                  |
|                                                                | Conferma                                             | 0    | 6     |                                  |
| D - Titoli di accesso                                          |                                                      | 0    | 6     |                                  |
|                                                                | Dettaglio Titoli di Accesso                          | 0    | 6     |                                  |
| E - Dichiarazione eventuali titoli di valutazione              |                                                      | 0    | 6     |                                  |
|                                                                | Dettaglio titoli e documenti per la valutazione      | 0    | 6     |                                  |
|                                                                | Conferma                                             | 0    | 6     |                                  |
| F - Richiesta Lettere di referenza                             |                                                      | 0    | 6     |                                  |
|                                                                | Dettaglio richiesta referenze                        | 8    | 6     |                                  |
| G - Questionari richiesti prima della conferma dell'ammissione |                                                      | 0    | 6     |                                  |
|                                                                | Selezione questionario da compilare                  | 0    | A     |                                  |
| H - Chiusura processo                                          |                                                      | 0    | A     |                                  |
|                                                                | Conferma esplicita                                   | 0    | A     |                                  |
|                                                                | Conferma                                             | 0    | 6     | (mage                            |

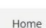

#### Scegliere la tipologia di corso a cui si intende iscriversi

Home

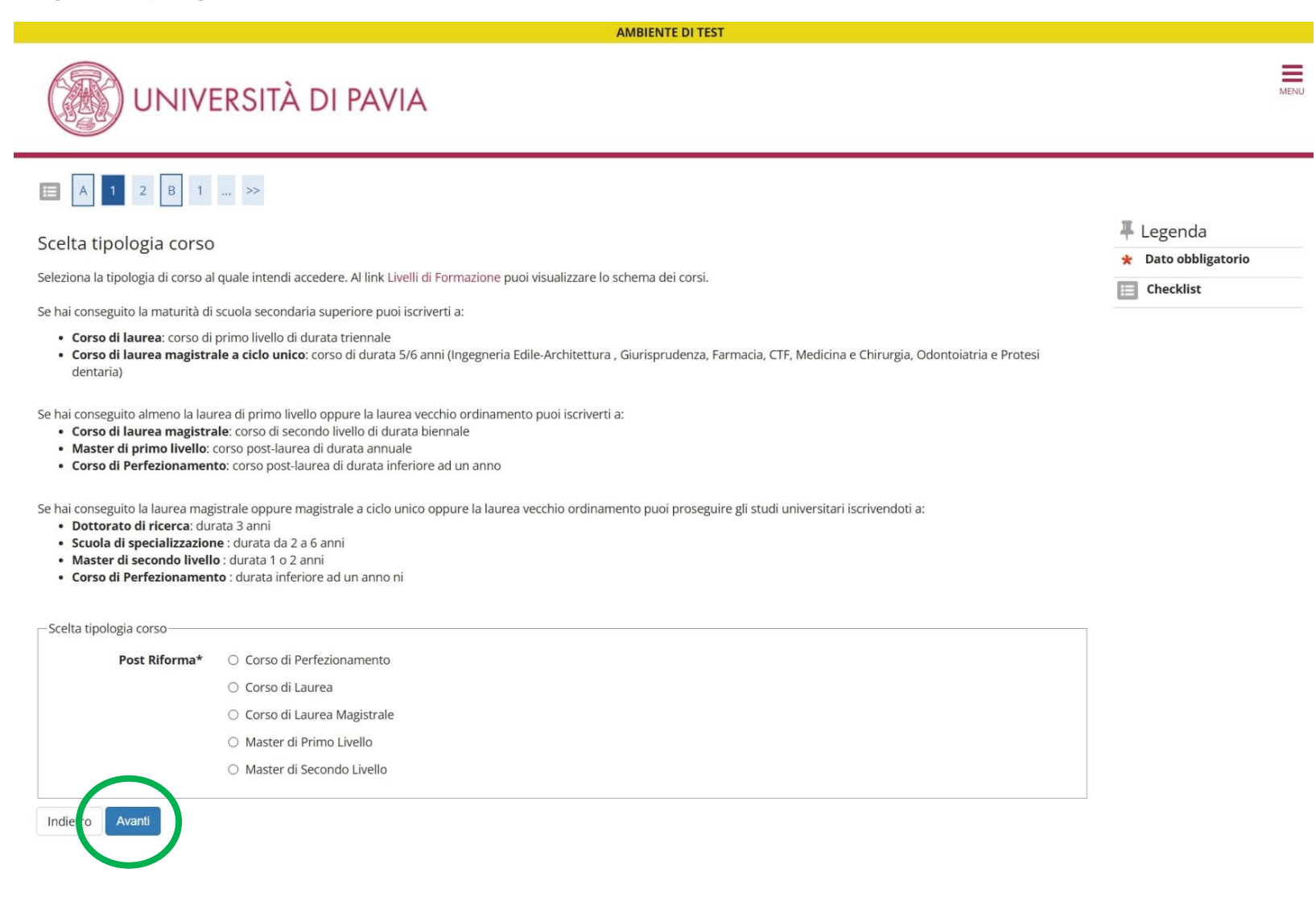

ormativa utilizzo cookie | © CIN

# Scegliere il corso di interesse dalla lista. NB: cliccare sul pallino A FIANCO al nome del corso, non sul dettaglio.

| AMBIENTE DI TEST                                                                                                    |                                                                           |
|----------------------------------------------------------------------------------------------------|---------------------------------------------------------------------------|
| UNIVERSITÀ DI PAVIA                                                                                                    | M                                                                         |
| A 1 2 B 1 >>                                                                                                    |                                                                           |
| sta concorsi<br>leziona il concorso al quale intendi iscriverti.                                                                                                    | <ul> <li>Legenda</li> <li>Dato obbligatorio</li> <li>Checklist</li> </ul> |
| Concorso* O Master di secondo livello in AMMINISTRAZIONE TERRITORIALE E POLITICHE DI SVILUPPO LOCALE dal 18/11/2024 al 11/07/2025 23:59                                   |                                                                           |
| Dettaglio                                                                                                    |                                                                           |
| 96240 - AMMINISTRAZIONE TERRITORIALE E POLITICHE DI SVILUPPO LOCALE, percorso 96240-24ST - Percorso standard                                                              |                                                                           |
| Concorso O Master di secondo livello in TRANSITIONAL CARE NEI PAZIENTI CHIRURGICI: DALL'ETÀ PEDIATRICO-ADOLESCENZIALE A QUELLA ADULTA dal 23/8/9/2024 al 15/05/2025 23:59 |                                                                           |
| Dettaglio                                                                                                    |                                                                           |
| 96250 - TRANSITIONAL CARE NEI PAZIENTI CHIRURGICI: DALL'ETÀ PEDIATRICO-ADOLESCENZIALE A QUELLA ADULTA                                                                     |                                                                           |
| Concorso* O MASTER IN ENERGY AND ENVIRONMENTAL MANAGEMENT AND ECONOMICS (MEDEA) dai 10/02/2025 al 15/05/2025 23:59                                                        |                                                                           |
| Dettaglio                                                                                                    |                                                                           |
| 96235 - ENERGY AND ENVIRONMENTAL MANAGEMENT AND ECONOMICS (MEDEA)                                                                                                    |                                                                           |

Home

#### Inserire la scansione del documento di identità di cui si sono inseriti gli estremi in fase di registrazione

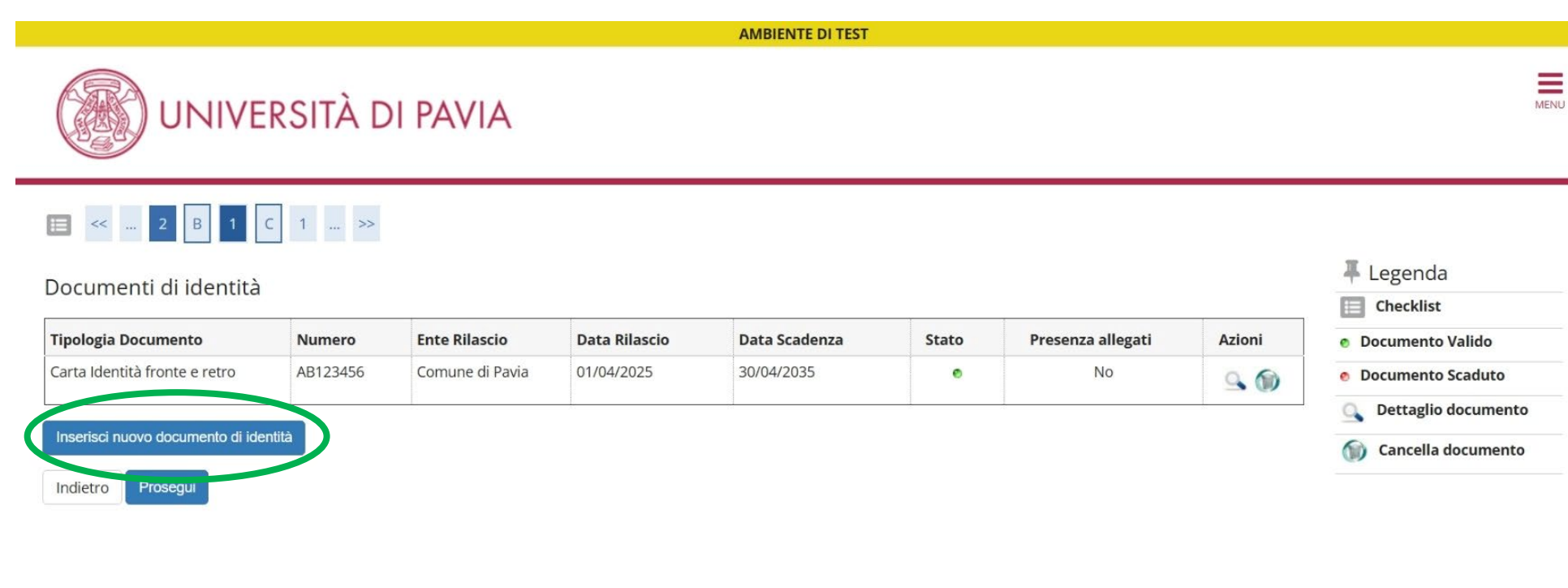

Home

Informativa utilizzo cookie | © CINECA

AMBIENTE DI TEST

|                                                                                    | RSITÀ DI PAVIA                                                                 | MENU                                                                      |
|------------------------------------------------------------------------------------|--------------------------------------------------------------------------------|---------------------------------------------------------------------------|
| Documenti di identità<br>In questa pagina viene visualizza<br>Documento d'identità | to il modulo per l'inserimento o la modifica dei dati del documento d'identità | <ul> <li>Legenda</li> <li>Dato obbligatorio</li> <li>Checklist</li> </ul> |
| Tipo documento*                                                                    | Carta Identità fronte e retro                                                  | ~                                                                         |
| Numero                                                                             | AB123456                                                                       |                                                                           |
| Rilasciato da                                                                      | Comune di Pavia                                                                |                                                                           |
| Data Rilascio                                                                      | 01/04/2025                                                                     | <b>m</b>                                                                  |
|                                                                                    | (gg/mm/aaaa)                                                                   |                                                                           |
| Data Scadenza Validità                                                             | 30/04/2035                                                                     | <b>m</b>                                                                  |
|                                                                                    | (gg/mm/aaaa)                                                                   |                                                                           |
| Indietro Avanti                                                                    |                                                                                |                                                                           |

Home

# Confermare il riepilogo

AMBIENTE DI TEST

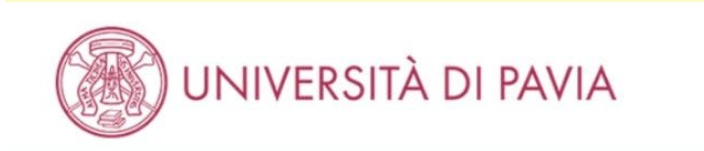

# 🔚 << ... 2 B 1 C 1 ... >>

Conferma i dettagli del documento d'identità

– Documento di Identità –

| Tipologia Documento: | Carta Identità fronte e retro |
|----------------------|-------------------------------|
| Numero:              | AB123456                      |
| Ente Rilascio:       | Comune di Pavia               |
| Data Rilascio:       | 01/04/2025                    |
| Data Scadenza:       | 30/04/2035                    |

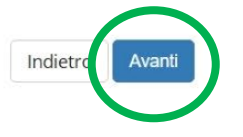

Legenda
 Dato obbligatorio
 Checklist

Home

Informativa utilizzo cookie | © CINECA

#### Caricare la scansione del documento di identità

AMBIENTE DI TEST

# UNIVERSITÀ DI PAVIA

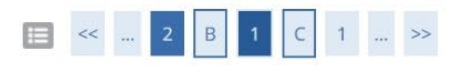

| Documento di Identità        |                               | 7 Legenda        |
|------------------------------|-------------------------------|------------------|
| – Documento di Identità ———— |                               | Checklist        |
| Tipologia Documento:         | Carta Identità fronte e retro | Modifica         |
| Numero:                      | AB123456                      | Elimina          |
| Ente Rilascio:               | Comune di Pavia               |                  |
| Data Rilascio:               | 01/04/2025                    | (i) Informazione |
| Data Scadenza:               | 30/04/2035                    |                  |

#### Lista allegati

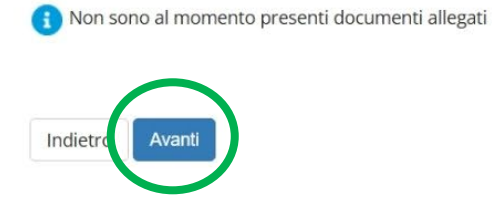

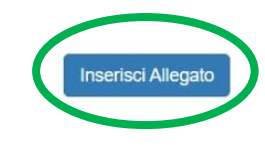

Home

Informativa utilizzo cookie | © CINECA

## Inserire i dettagli e scegliere il file

AMBIENTE DI TEST

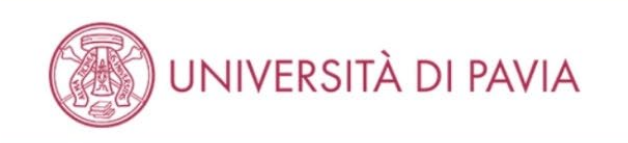

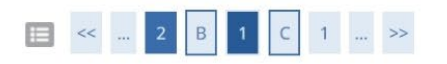

Home

| Allegato al Documento di Identità       |                               | 🐥 Legenda           |
|-----------------------------------------|-------------------------------|---------------------|
| Allegato al Documento di Identita       |                               | 😤 Dato obbligatorio |
| Indicare i dati del documento allegato. |                               | = Checklist         |
| _ Documento di Identità                 |                               |                     |
| Tipologia Documento:                    | Carta Identità fronte e retro |                     |
| Numero:                                 | AB123456                      |                     |
| Ente Rilascio:                          | Comune di Pavia               |                     |
| Data Rilascio:                          | 01/04/2025                    |                     |
| Data Scadonza:                          | 30/04/2035                    |                     |

| 0               |                                       |
|-----------------|---------------------------------------|
| Titolo:*        | Carta di identità                     |
| Descrizione:*   | Carta di identità Alessandro Volta    |
|                 |                                       |
|                 |                                       |
| Allegato:*      | Scegli il file pocumento Identità,pdf |
| Indietre Avanti | $\smile$                              |

Informativa utilizzo cookie | © CINEC

#### E' possibile inserire ulteriori documenti di identità o aggiornare quanto già inserito precedentemente

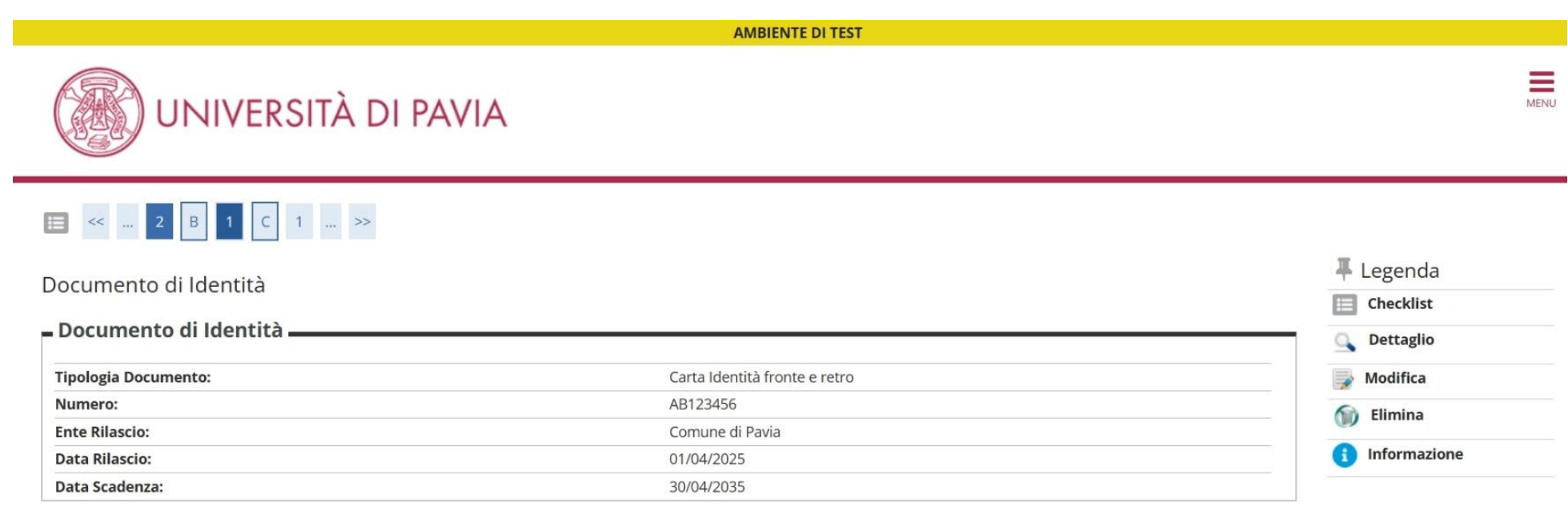

#### Lista allegati

| Titolo            | Descrizione                        | Nome file              | Azioni |
|-------------------|------------------------------------|------------------------|--------|
| Carta di identità | Carta di identità Alessandro Volta | Documento Identità.pdf | 9 🗟 🖉  |
| Indietro Avanti   | Inserisci Allegato                 |                        | 1      |

Home

Informativa utilizzo cookie | © CINECA

#### Se almeno un documento di identità presenta il pallino verde nello Stato, è possibile proseguire

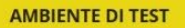

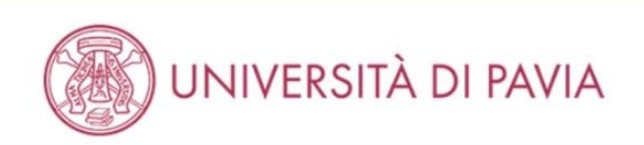

# 🔚 << ... 2 B 1 C 1 ... >>

#### Documenti di identità

Inserisci nuovo documento di identità

Prosegui

| Tipologia Documento           | Numero   | Ente Rilascio   | Data Rilascio | Data Scadenza | Stato | Presenza allegati | Azioni |
|-------------------------------|----------|-----------------|---------------|---------------|-------|-------------------|--------|
| Carta Identità fronte e retro | AB123456 | Comune di Pavia | 01/04/2025    | 30/04/2035    | ۰     | No                | 9      |
| Carta Identità fronte e retro | AB123456 | Comune di Pavia | 01/04/2025    | 30/04/2035    | •     | Si                | 9      |

| T. Language           |
|-----------------------|
| 🕈 Legenda             |
| Checklist             |
| o Documento Valido    |
| o Documento Scaduto   |
| 🔍 Dettaglio documento |
| Cancella documento    |

MENU

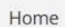

Indietro

Informativa utilizzo cookie | © CINECA

## Dichiarare la presa visione del bando e richiedere, eventualmente, l'ausilio per invalidità

|                                                                                                    | AMBIENTE DI TEST                                                                                                    |                                                        |      |
|----------------------------------------------------------------------------------------------------|----------------------------------------------------------------------------------------------------|--------------------------------------------------------|------|
|                                                                                                    | ERSITÀ DI PAVIA                                                                                                    |                                                        | MENU |
| 📰 << 3 4 5                                                                                                    | 6 7 >>                                                                                                    |                                                        |      |
| Scelta categoria amm                                                                                                    | inistrativa ed ausili di invalidità                                                                                                    | <ul> <li>Legenda</li> <li>Dato obbligatorio</li> </ul> |      |
| Scegli la categoria amministrativ                                                                                                    | va valida per lo svolgimento del concorso di ammissione al quale ti stai iscrivendo ed eventualmente richiedi un ausilio per invalidità.                                                                                                    | Checklist                                              |      |
| progetti specifici.<br>L'amministrazione universitaria                                                                                                    | ta rappartenenza ad un gruppo omogeneo in virtu di accine caratteristiche che possono essere, ad esempio, la nazionalita, la residenza, la partecipazione a<br>ha bisogno di questa informazione per la gestione degli accessi ai concorsi.                                                                                                    |                                                        |      |
| l candidati con disabilità (L. 104/<br>o di eventuale tempo aggiuntivo<br>La documentazione attestante<br>concorsuale. Sulla base della do<br>merito alle modalità ed ai tempi | 192 integrata dalla L. 17/99) o con Disturbi Specifici dell'Apprendimento (L.170/2010), cui la vigente normativa riconosce la possibilità di fruire di specifici ausili<br>o per lo svolgimento delle prove concorsuali, devono segnalarlo compilando la voce "tipologia di invalidità" e, se occorre, "note ausilio".<br>la disabilità e/o il Disturbo Specifico di Apprendimento deve essere presentata al Centro Servizio di Ateneo (SAISD) almeno 15 giorni prima della prova<br>pocumentazione pervenuta, il Delegato del Rettore per lo Sport, la Disabilità e le Esigenze Speciali, di concerto con la Commissione di concorso, deciderà in<br>aggiuntivi concessi per lo svolgimento delle prove. |                                                        |      |
| Per capire la tua categoria di ap<br>o il bando di concorso (per i con                                                                                                    | partenenza vedi il link Categorie amministrative (per i concorsi di accesso ai corsi di laurea e laurea magistrale ad accesso libero, programmato e ciclo unico)<br>corsi di accesso ai corsi di dottorato).                                                                                                    |                                                        |      |
| Presa visione bando                                                                                                    |                                                                                                    |                                                        |      |
| Presa visione del bando<br>o, per i corsi che non<br>prevedono un bando,<br>presa visione delle<br>relative pagine web                                                         |                                                                                                    |                                                        |      |
| Ausilio allo svolgimento delle j                                                                                                    | prove                                                                                                    |                                                        |      |
| Richiedo l'ausilio per lo svo<br>Sl O No                                                                                                    | algimento della prova                                                                                                    |                                                        |      |
| Tipologia di invalidità                                                                                                    | · · · ·                                                                                                    |                                                        |      |
| Percentuale di invalidità                                                                                                    |                                                                                                    |                                                        |      |
|                                                                                                    | la percentuale deve essere compresa tra 0 e 100                                                                                                    |                                                        |      |
| Note ausilio                                                                                                    |                                                                                                    |                                                        |      |
| Prove previste (in caso d                                                                                                    | i dati mancanti fare riferimento al Bando)                                                                                                    |                                                        |      |

 Descrizione
 Tipo
 Data
 Ora
 Sede

 GENERICA CONCOLSO MASTER
 Non Definita
 Image: Concolso Master
 Image: Concolso Master
 Image: Concolso Master
 Image: Concolso Master
 Image: Concolso Master
 Image: Concolso Master
 Image: Concolso Master
 Image: Concolso Master
 Image: Concolso Master
 Image: Concolso Master
 Image: Concolso Master
 Image: Concolso Master
 Image: Concolso Master
 Image: Concolso Master
 Image: Concolso Master
 Image: Concolso Master
 Image: Concolso Master
 Image: Concolso Master
 Image: Concolso Master
 Image: Concolso Master
 Image: Concolso Master
 Image: Concolso Master
 Image: Concolso Master
 Image: Concolso Master
 Image: Concolso Master
 Image: Concolso Master
 Image: Concolso Master
 Image: Concolso Master
 Image: Concolso Master
 Image: Concolso Master
 Image: Concolso Master
 Image: Concolso Master
 Image: Concolso Master
 Image: Concolso Master
 Image: Concolso Master
 Image: Concolso Master
 Image: Concolso Master
 Image: Concolso Master
 Image: Concolso Master
 Image: Concolso Master
 Image: Concolso Master
 Image: Concolso Master
 Image: Concolso Master
 Image: Concolso Master
 Image: Concolso Master
 Image: Concolso

Controllare di aver effettuato la corretta scelta del corso e confermare

**AMBIENTE DI TEST** MENU UNIVERSITÀ DI PAVIA 🔚 << ... 5 6 7 D 1 ... >> Conferma iscrizione concorso Verifica le informazioni relative alle scelte effettuate nelle pagine precedenti. Concorso Tipologia titolo di studio Master di Secondo Livello Tipologia di corso Master di Secondo Livello Descrizione Master di secondo livello in TRANSITIONAL CARE NEI PAZIENTI CHIRURGICI: DALL'ETÀ PEDIATRICO-ADOLESCENZIALE A QUELLA ADULTA - Valido per -96250 - TRANSITIONAL CARE NEI PAZIENTI CHIRURGICI: DALL'ETÀ PEDIATRICO-ADOLESCENZIALE A Dettaglio QUELLA ADULTA 🗕 Categoria amministrativa ed ausili di invalidità 🗕 Richiesta ausilio bandican No Conferma e prosegui Indietro Home

#### Inserire i titoli richiesti. Inserire prima i titoli presenti nel riquadro Requisiti obbligatori

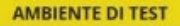

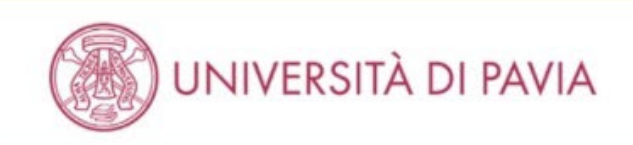

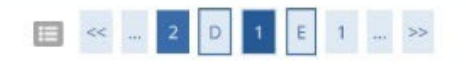

#### Dettaglio titoli richiesti

Inserisci il/i titolo/i di studio richiesto/i per l'iscrizione al concorso di tuo interesse oppure per l'immatricolazione al corso di studio prescelto.

Ti informiamo che le disposizioni di Legge vigenti prevedono delle responsabilità penali e amministrative inerenti alla veridicità dei dati che stai per inserire; in particolare, costituisce reato fornire dichiarazioni mendaci, porre in essere dati viziati da falsità materiale, nonchè utilizzare atti affetti da tale falsità. Tali condotte integrano le fattispecie penali previste dagli artt. 482, 485, 489, 495, 496 c.p..

Il rilascio di dati non più rispondenti a verità è equiparata, ad ogni effetto, all'utilizzo di dati falsi.

Le posizioni acquisite utilizzando atti o dichiarazioni mendaci saranno poste nel nulla con efficacia retroattiva, rendendo nulla l'immatricolazione.

Le tasse pagate non saranno più rimborsate con l'eccezione di quanto previsto dall'art. 10 delle Norme sulla Contribuzione emanate con D.R. n. 1147/2010 del 15 luglio 2010 e successive modificazioni.

Requisiti obbligatori

🥼 Per proseguire è necessario completare l'inserimento di tutti i titoli di studio obbligatori.

| Stato<br>blocco | Titolo                     | Dettagli ammessi:                                                                              | Note | Stato<br>Titolo Azioni |
|-----------------|----------------------------|------------------------------------------------------------------------------------------------|------|------------------------|
| 4               | Abilitazione Professionale | <ul> <li>Medico Chirurgo</li> <li>Biologo</li> <li>Medico Chirurgo</li> <li>Biologo</li> </ul> |      | • Inserisci            |
|                 | Titolo di Scuola Superiore |                                                                                                |      | • Inserisci            |

#### Requisiti

🔼 Per proseguire è necessario completare l'inserimento di tutti i titoli di studio di almeno un blocco opzionale. Le varie opzioni mostrano titoli alternativi fra loro:

Consigna te

| 🖡 Legenda                     |  |
|-------------------------------|--|
| Checklist                     |  |
| Completato                    |  |
| Non Completato                |  |
| Titolo dichiarato             |  |
| Titolo obbligatorio           |  |
| Titolo non obbligatorio       |  |
| Modifica titolo               |  |
| Visualizza dettaglio<br>itolo |  |
| 🕥 Cancella titolo             |  |
|                               |  |

t

# Successivamente scegliere <u>una sola opzione</u> fra le quattro opzioni previste nel riquadro Requisiti

| Requi           | isiti                            |                                                                                                    |                                     |                              |
|-----------------|----------------------------------|----------------------------------------------------------------------------------------------------|-------------------------------------|------------------------------|
| <u> P</u> er    | proseguire è necessario completa | re l'inserimento di tutti i titoli di studio di almeno un blocco opz                                                                                                    | ionale. Le varie opzioni mostrano t | titoli alternativi fra loro: |
| Opzion          | ie 1:                            |                                                                                                    |                                     |                              |
| Stato<br>blocco | Titolo                           | Dettagli ammessi:                                                                                                    | Note                                | Stato<br>Titolo Az           |
| *               | Laurea Magistrale                | <ul> <li>LM-6 - Classe delle lauree magistrali in<br/>Biologia</li> <li>LM-61 - Classe delle lauree magistrali in<br/>Scienze della nutrizione umana</li> <li>LM/SNT1 - Classe delle lauree magistrali<br/>in Scienze infermieristiche e ostetriche</li> <li>LM-41 - Classe delle lauree magistrali in<br/>Medicina e chirurgia</li> </ul>                        |                                     |                              |
| Opzion          | e 2:                             |                                                                                                    |                                     |                              |
| Stato<br>blocco | Titolo                           | Dettagli ammessi:                                                                                                    | Note                                | Stato<br>Titolo Az           |
| *               | Laurea Specialistica             | <ul> <li>SNT_SPEC/1 - Classe delle lauree<br/>specialistiche nelle Scienze<br/>infermieristiche e ostetriche</li> <li>6/5 - Classe delle lauree specialistiche in<br/>Biologia</li> <li>69/5 - Classe delle lauree specialistiche in<br/>Scienze della nutrizione umana</li> <li>46/5 - Classe delle lauree specialistiche in<br/>Medicina e chirurgia</li> </ul> |                                     | © Ins                        |
| Opzion          | e 3:                             |                                                                                                    |                                     |                              |
| Stato<br>blocco | Titolo                           | Dettagli ammessi:                                                                                                    | Note                                | Stato<br>Titolo Az           |
| ~               | Laurea                           | <ul> <li>73056 - Corso di Laurea in SCIENZE<br/>BIOLOGICHE</li> <li>73048 - Corso di Laurea in MEDICINA e<br/>CHIRURGIA</li> </ul>                                                                                                    |                                     | © Ins                        |
| Opzion          | e 4:                             |                                                                                                    |                                     |                              |
| Stato<br>blocco | Titolo                           | Dettagli ammessi:                                                                                                    | Note                                | Stato<br>Titolo Az           |
| 1               | Titolo straniero                 |                                                                                                    |                                     | • Ins                        |

Indietro Procedi

## Inserire i dati relativi alla scuola superiore

|                                                                                             | AMBIENTE DI TEST                                               |                                                                                 |
|---------------------------------------------------------------------------------------------|----------------------------------------------------------------|---------------------------------------------------------------------------------|
|                                                                                             | ERSITÀ DI PAVIA                                                | MENU                                                                            |
| Dettaglio titoli richies<br>Inserisci la Nazione Ordinamen<br>– Nazione Ordinamento e di Co | ti<br>to e di Conseguimento Titolo.<br>nseguimento Titolo      | <ul> <li>↓ Legenda</li> <li>★ Dato obbligatorio</li> <li>☐ Checklist</li> </ul> |
| Titolo Scuola Superiore:                                                                    | <ul> <li>Italiano</li> <li>Estero</li> </ul>                   |                                                                                 |
| Conseguito / da<br>conseguire presso:                                                       | <ul> <li>Istituto Italiano</li> <li>Istituto Estero</li> </ul> |                                                                                 |
| Indietro Procedi                                                                            |                                                                |                                                                                 |

Home

Informativa utilizzo cookie | © CINECA

AMBIENTE DI TEST

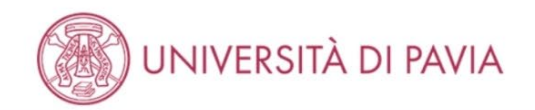

| Ricerca Istituto Superiore                                                                                                    |   | _egenda           |
|----------------------------------------------------------------------------------------------------|---|-------------------|
|                                                                                                    | * | Dato obbligatorio |
| Per proseguire con la procedura e necessario impostare i nitri per la ricerca dell'istituto di Conseguimento Titolo.                                                                                         |   | Checklist         |
| Se non sei riuscito a trovare il tuo istituto scolastico, manda una mail fornendo precise indicazioni quali il tuo nome e cognome, la descrizione del problema, il nome della tua scuola e il suo indirizzo. |   |                   |

| Cerca II tuo Istituto Superiore – |                                                                    |   |
|-----------------------------------|--------------------------------------------------------------------|---|
| Provincia                         | Pavia                                                              | ~ |
|                                   | se in Italia                                                       |   |
| Comune/Città                      | Pavia                                                              | ~ |
| Comune testo libero               |                                                                    |   |
|                                   | (Inserire il nome del Comune solo se non compare nella lista)      |   |
| Nominativo scuola                 | taramelli                                                          |   |
|                                   | (E' possibile indicare, anche parzialmente, il nome dell'istituto) |   |
| Criteri di ordinamento            |                                                                    |   |
| Ordina Per                        | Istituto                                                           | ~ |
| Ordinamente                       | Ascendente                                                         | ~ |

Cerca Istituto

#### Scelta dell'istituto di scuola superiore

| Tipologia istruzione Tipologia istruzione (MIUR) | Tipologia | Comune     | Indirizzo             | Scuola                         |
|--------------------------------------------------|-----------|------------|-----------------------|--------------------------------|
|                                                  |           | Pavia (PV) | VIA MASCHERONI, 51/53 | O ISTITUTO TARAMELLI - FOSCOLO |
|                                                  |           |            |                       |                                |
|                                                  |           |            |                       | Indietr Procedi                |
|                                                  |           |            |                       | Indietre Procedi               |

| Home |                                       |
|------|---------------------------------------|
|      | Informativa utilizzo cookie   © CINEC |

#### Inserire i dati relativi alla maturità

AMBIENTE DI TEST

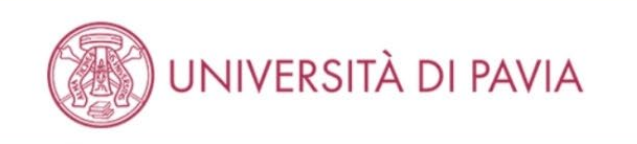

#### Dati del Titolo di scuola superiore

Inserisci adesso il tipo di maturità, l'anno di conseguimento e il voto. Se hai frequentato l'anno integrativo compila anche i restanti campi.

| Tipo maturità*          | Maturità scientifica                                    | ~ |
|-------------------------|---------------------------------------------------------|---|
|                         |                                                         |   |
| nno conseguimento*      | 2019                                                    |   |
| Data conseguimento*     | 01/07/2019                                              |   |
|                         | (gg/mm/aaaa)                                            |   |
| Voto*                   | 100                                                     |   |
| Lode                    |                                                         |   |
| dirizzo del percorso di |                                                         |   |
| studio                  |                                                         |   |
| Anno Integrativo        | Nessuno                                                 |   |
|                         | <ul> <li>Anno integrativo in questo istituto</li> </ul> |   |
|                         | <ul> <li>Anno integrativo in altro istituto</li> </ul>  |   |
| Anno integrazione       |                                                         |   |

Home

Indietro

Procedi

MENU

**4** Legenda

E Checklist

\star Dato obbligatorio

## Inserire l'eventuale abilitazione richiesta per poi passare a scegliere l'opzione corretta nel riquadro Requisiti

| ettag                     | lio titoli richiesti                                                               |                                                                                                    |                                                                                                   |                                                                    |                          | 🐺 Legenda               |
|---------------------------|------------------------------------------------------------------------------------|----------------------------------------------------------------------------------------------------|---------------------------------------------------------------------------------------------------|--------------------------------------------------------------------|--------------------------|-------------------------|
| orieci il                 | (i titele/i di studio richieste/i per l'iceri                                      | ziono al concorco di tuo interacco onnuro nor l'immatricolazi                                                                                                    | riono al corso di studio proscolto                                                                |                                                                    |                          | Checklist               |
| ensuin                    | n atolon di stadio nenieston per risena                                            | zione ai concorso di tuo interesse oppure per rimmatricola.                                                                                                    | aone ai corso ui studio presceito.                                                                |                                                                    |                          | 🥪 Completato            |
| nformi<br>nire die        | amo che le disposizioni di Legge vigent<br>chiarazioni mendaci, porre in essere da | ti prevedono delle responsabilità penali e amministrative in<br>ati viziati da falsità materiale, nonchè utilizzare atti affetti da                                                                                                    | erenti alla veridicità dei dati che stai per in<br>a tale falsità. Tali condotte integrano le fat | nserire; in particolare, costitu<br>tispecie penali previste dagli | isce reato<br>artt. 482. | 🛷 Non Completato        |
| 5, 489,                   | 495, 496 c.p                                                                       | and a set off and a set off and a set of the set of the |                                                                                                   | 1 1 1                                                              |                          | Titolo dichiarato       |
| posizio                   | ni acquisite utilizzando atti o dichiaraz                                          | quiparata, ao ogni effetto, all'utilizzo di dati faisi.<br>tioni mendaci saranno poste nel nulla con efficacia retroatti                                                                                                    | va, rendendo nulla l'immatricolazione.                                                            |                                                                    |                          | Titolo obbligatorio     |
| tasse p<br>dificaz        | agate non saranno più rimborsate cor<br>ioni.                                      | n l'eccezione di quanto previsto dall'art. 10 delle Norme sull                                                                                                    | a Contribuzione emanate con D.R. n. 1147                                                          | 7/2010 del 15 luglio 2010 e su                                     | ccessive                 | Titolo non obbligatorio |
|                           |                                                                                    |                                                                                                    |                                                                                                   |                                                                    |                          | Modifica titolo         |
| Requ                      | isiti obbligatori                                                                  |                                                                                                    |                                                                                                   |                                                                    |                          | 🔍 Visualizza dettaglio  |
| N Per                     | proseguire è necessario completare l'i                                             | inserimento di tutti i titoli di studio obbligatori.                                                                                                    |                                                                                                   |                                                                    |                          | titolo                  |
| Stato                     |                                                                                    |                                                                                                    |                                                                                                   | Stato                                                              |                          | G Cancella titolo       |
| blocco                    | Titolo                                                                             | Dettagli ammessi:                                                                                                    | Note                                                                                              | Titolo                                                             | Azioni                   |                         |
| ~                         | Abilitazione Professionale                                                         | <ul> <li>Medico Chirurgo</li> <li>Biologo</li> <li>Medico Chirurgo</li> <li>Biologo</li> </ul>                                                                                                    |                                                                                                   | ۰                                                                  | 9                        |                         |
|                           | Titolo di Scuola Superiore                                                         |                                                                                                    |                                                                                                   | ۰                                                                  | 9                        |                         |
|                           |                                                                                    |                                                                                                    |                                                                                                   |                                                                    |                          |                         |
| Requ                      | isiti                                                                              |                                                                                                    |                                                                                                   |                                                                    |                          |                         |
| Ner                       | proseguire è necessario completare l'i                                             | inserimento di tutti i titoli di studio di almeno un blocco opz                                                                                                    | ionale. Le varie opzioni mostrano titoli alt                                                      | ernativi fra loro:                                                 |                          |                         |
| Opzior                    | ie 1:                                                                              |                                                                                                    |                                                                                                   |                                                                    |                          |                         |
| Stato                     |                                                                                    |                                                                                                    |                                                                                                   | Stato                                                              |                          |                         |
| blocco                    | Titolo                                                                             | Dettagli ammessi:                                                                                                    | Note                                                                                              | Tite                                                               | Azioni                   |                         |
| •                         |                                                                                    | Biologia<br>• LM-61 - Classe delle lauree magistrali in<br>Scienze della nutrizione umana<br>• LMISNT1 - Classe delle lauree magistrali<br>in Scienze infermieristiche e ostetriche<br>• LM-41 - Classe delle lauree magistrali in<br>Medicina e chirurgia                                                                                                    |                                                                                                   |                                                                    |                          |                         |
| Opzior                    | ie 2:                                                                              |                                                                                                    |                                                                                                   |                                                                    |                          |                         |
| Stato<br>blocco           | Titolo                                                                             | Dettagli ammessi:                                                                                                    | Note                                                                                              | Stato<br>Titolo                                                    | Azioni                   |                         |
| *                         | Laurea Specialistica                                                               | SNT_SPEC1 - Classe delle lauree<br>specialistiche nelle Scienze<br>infermierisiche e osterriche<br>6/5 - Classe delle lauree specialistiche in<br>Biologia<br>6/5 - Classe delle lauree specialistiche in<br>Scienze delle nutrizione urmana<br>4/5 - Classe delle lauree specialistiche in<br>Medicina e chrinurgia                                                                                                    |                                                                                                   | ¢                                                                  | Inserisci                |                         |
| Opzior                    | ie 3:                                                                              |                                                                                                    |                                                                                                   |                                                                    |                          |                         |
| Stato                     |                                                                                    |                                                                                                    |                                                                                                   | Stato                                                              |                          |                         |
| blocco                    | Titolo                                                                             | Dettagli ammessi:                                                                                                    | Note                                                                                              | Titolo                                                             | Azioni                   |                         |
| ~                         | Laurea                                                                             | <ul> <li>73056 - Corso di Laurea in SCIENZE<br/>BIOLOGICHE</li> <li>73048 - Corso di Laurea in MEDICINA e<br/>CHIRURGIA</li> </ul>                                                                                                    |                                                                                                   | •                                                                  | Inserisci                |                         |
|                           | and t                                                                              |                                                                                                    |                                                                                                   |                                                                    |                          |                         |
| Opzior                    | 12 4.                                                                              |                                                                                                    |                                                                                                   |                                                                    |                          |                         |
| Opzior<br>Stato           | Titolo                                                                             | Dettagli ammessi                                                                                                    | Note                                                                                              | Stato                                                              | Azioni                   |                         |
| Opzior<br>Stato<br>blocco | Titolo                                                                             | Dettagli ammessi:                                                                                                    | Note                                                                                              | Stato<br>Titolo                                                    | Azioni                   |                         |

## Inserire i dettaglio del titolo di laurea

| AMBIENTE DI TEST                                                                                                    |                                                                           |
|----------------------------------------------------------------------------------------------------|---------------------------------------------------------------------------|
| UNIVERSITÀ DI PAVIA                                                                                                    | MENU                                                                      |
| Dettaglio titoli richiesti<br>Inserisci l'ente di conseguimento del titolo.<br>Selezione Ente<br>Ente di conseguimento:  In questo stesso ateneo | <ul> <li>Legenda</li> <li>Dato obbligatorio</li> <li>Checklist</li> </ul> |
| O In Altro ateneo                                                                                                    |                                                                           |

Home

Informativa utilizzo cookie | © CINECA

AMBIENTE DI TEST

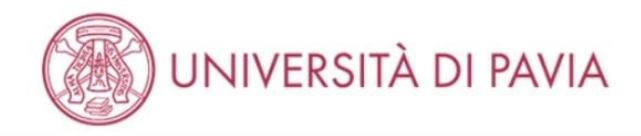

#### Selezione Corso di Studio

Indietro

Procedi

Queste pagine aiutano l'utente a selezionare il corso di studio dell'ateneo scelto nei passi precedenti. Scegliere il tipo di corso di studio. In seguito scegliere dalla lista il corso di studio.

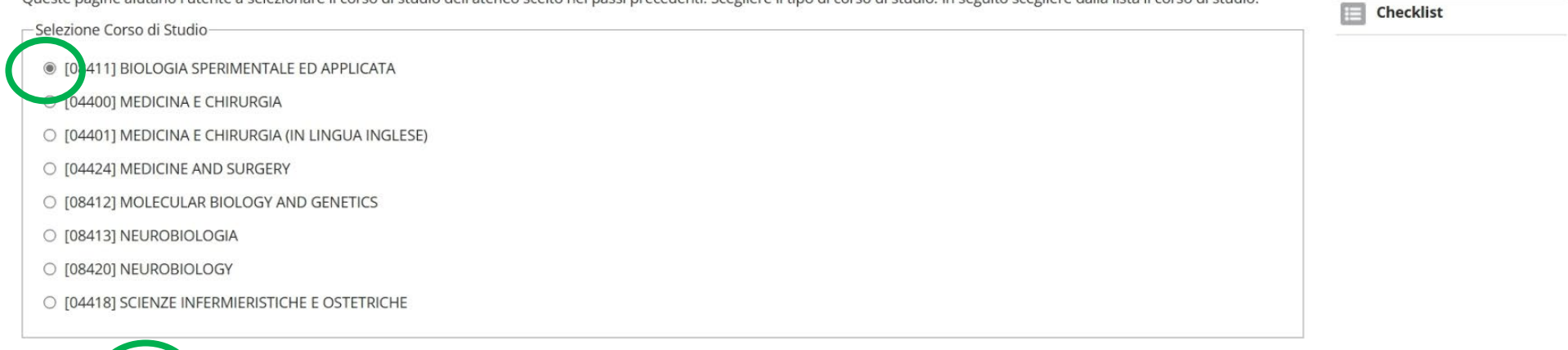

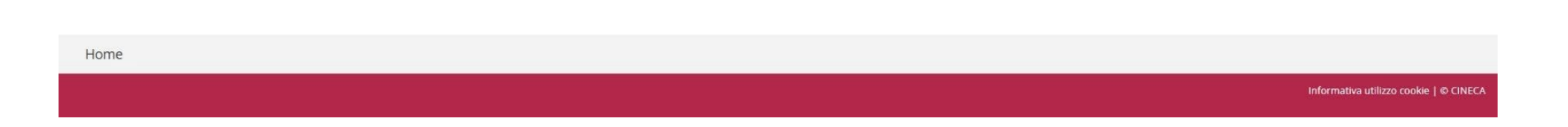

MENU

I Legenda

\star Dato obbligatorio

AMBIENTE DI TEST

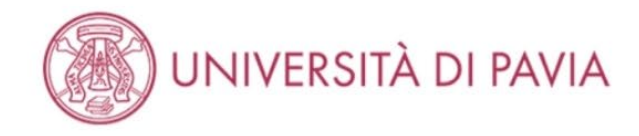

🔚 << ... 2 D 1 Ε 1 ... >>

#### Titolo di studio Laurea Magistrale

Per proseguire nell'immatricolazione al corso di studio scelto è necessario inserire il titolo di studio. Questo modulo permette di inserire o modificare i dati relativi ad un titolo di studio Universitario.

-Dati Titolo di studio Laurea Magistrale Data Conseguimento\* 03/03/2025 (gg/MM/yyyy) 2024 Anno accademico\* (es: 2018 per indicare l'anno accademico 2018/2019) 110/110 Voto\* (Es: 98/110, 98/100)  $\checkmark$ Lode Giudizio -----V Percorso di studio Indietro Procedi

Legenda
 Dato obbligatorio
 Checklist

MENU

Informativa utilizzo cookie | © CINECA

Home

#### Una volta inseriti i titoli, caricare i documenti richiesti. I documenti obbligatori sono quelli che riportano Min 1 nella colonna Min

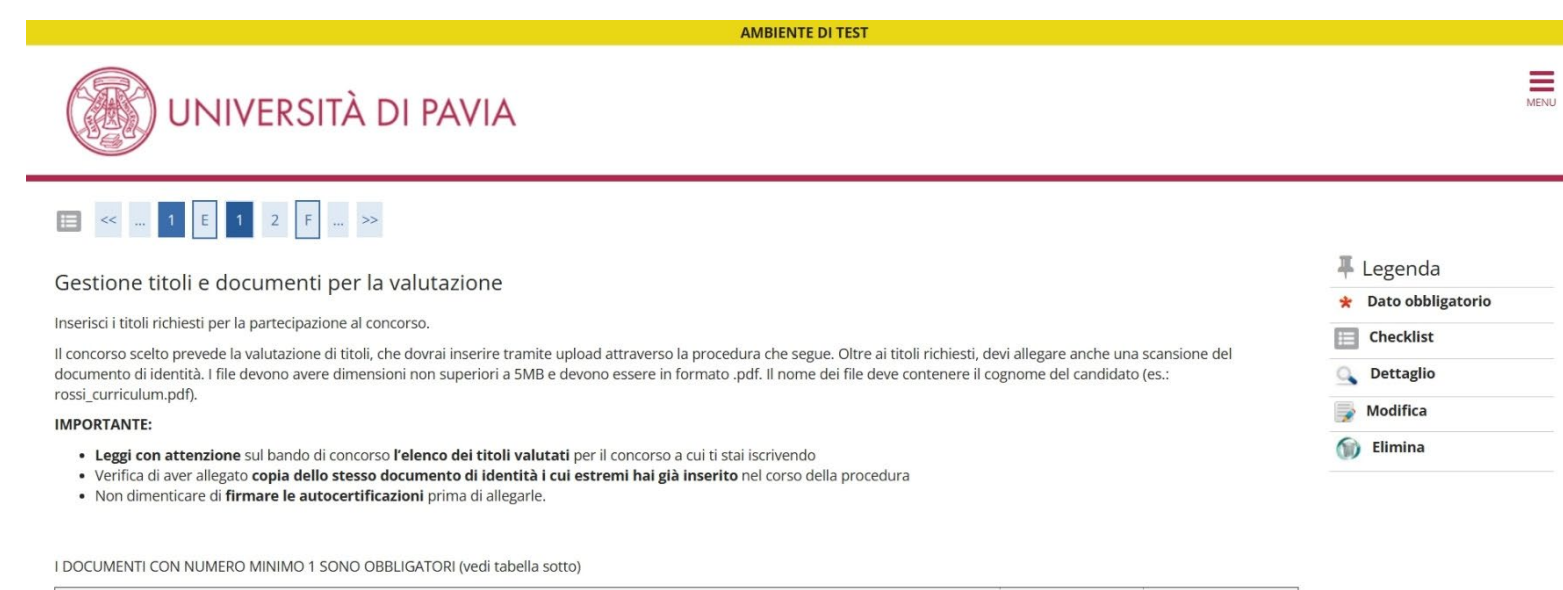

Tipo titolo Min Max Diploma supplement 0 1 Attestato di comparabilità 0 1 Dichiarazione di valore 0 1 Titolo accademico tradotto 1 Documentazione prevista dal bando 1 1 Curriculum Vitae 1 1 Certificato di laurea 1 Attestato di corrispondenza 0 1

#### Titoli dichiarati

Non è stato inserito alcun documento o titolo di valutazione.

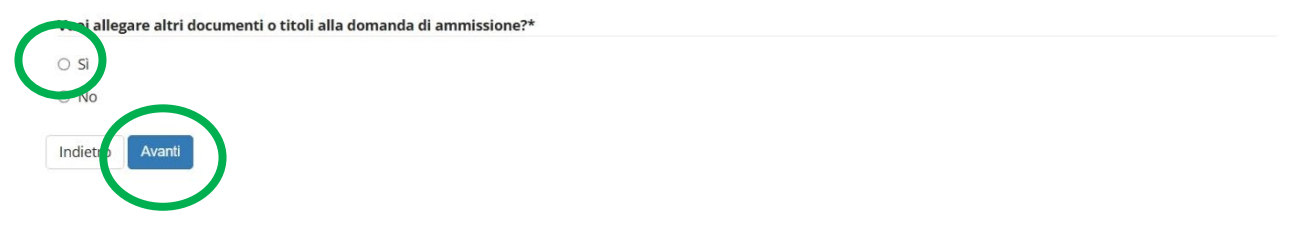

#### Effettuare il caricamento dei documenti richiesti

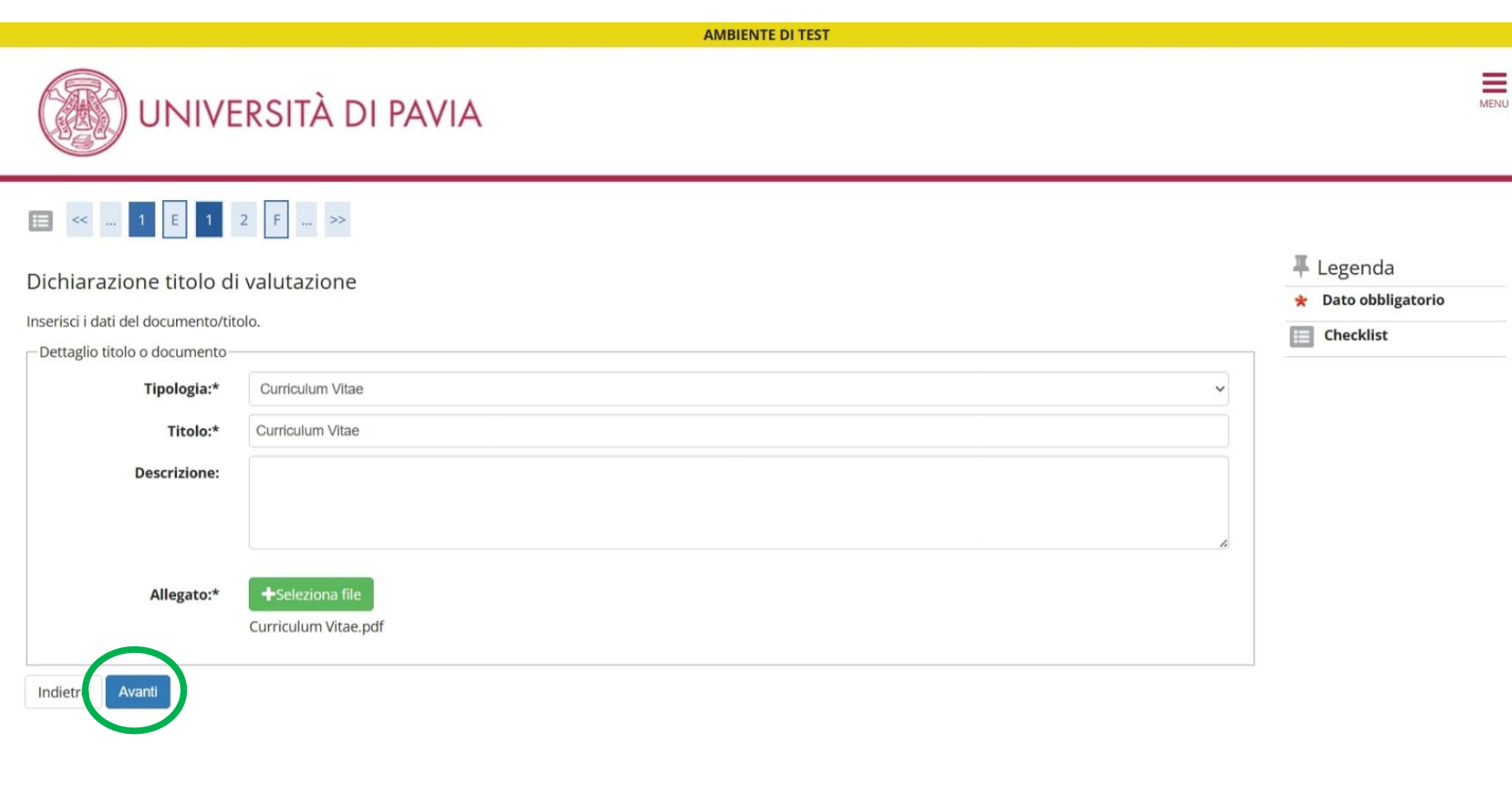

Home

Informativa utilizzo cookie | © CINEC/

# **AMBIENTE DI TEST** MENU UNIVERSITÀ DI PAVIA 🔚 << ... 1 Ε 1 2 F ... >> 🖡 Legenda Dichiarazione titolo di valutazione \* Dato obbligatorio Inserisci i dati del documento/titolo. Checklist Dettaglio titolo o documento Tipologia:\* Documentazione prevista dal bando ~ Documentazione prevista dal bando Titolo:\* Descrizione: +Seleziona file Allegato:\* Documentazione prevista dal bando.pdf Avanti Indietro

#### Controllare di aver allegato tutti i documenti richiesti e proseguire

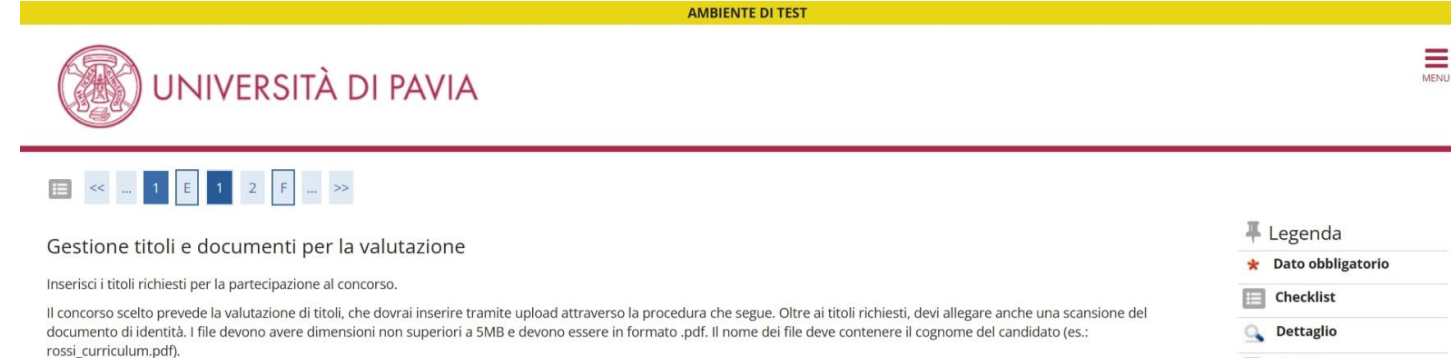

#### IMPORTANTE:

- Leggi con attenzione sul bando di concorso l'elenco dei titoli valutati per il concorso a cui ti stai iscrivendo
- Verifica di aver allegato copia dello stesso documento di identità i cui estremi hai già inserito nel corso della procedura
- Non dimenticare di firmare le autocertificazioni prima di allegarle.

I DOCUMENTI CON NUMERO MINIMO 1 SONO OBBLIGATORI (vedi tabella sotto)

| Tipo titolo                       | Min | Мах |
|-----------------------------------|-----|-----|
| Diploma supplement                | 0   | 1   |
| Attestato di comparabilità        | 0   | 1   |
| Dichiarazione di valore           | 0   | 1   |
| Titolo accademico tradotto        | 0   | 1   |
| Documentazione prevista dal bando | 1   | 1   |
| Curriculum Vitae                  | 1   | 1   |
| Certificato di laurea             | 0   | 1   |
| Attestato di corrispondenza       | 0   | 1   |

#### Titoli dichiarati

| Tipologia                         | Titolo                            |   | Azioni  |    |  |
|-----------------------------------|-----------------------------------|---|---------|----|--|
| Curriculum Vitae                  | Curriculum Vitae                  | 9 |         | 6) |  |
| Documentazione prevista dal bando | Documentazione prevista dal bando | 9 | <b></b> | 6  |  |

#### Vuoi allegare altri documenti o titoli alla domanda di ammissione?\*

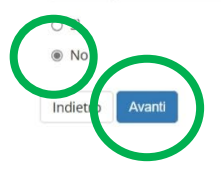

| 푸 | Legenda           |  |
|---|-------------------|--|
| * | Dato obbligatorio |  |
|   | Checklist         |  |
| 0 | Dettaglio         |  |
|   | Modifica          |  |
| 6 | Elimina           |  |

AMBIENTE DI TEST

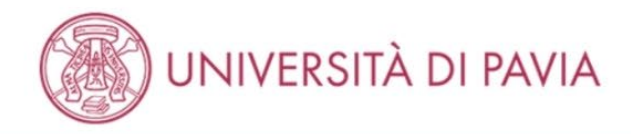

# 🔚 << ... Ε 1 2 F 1 ... >>

#### Conferma dichiarazione titoli e documenti per la valutazione

Verifica le informazioni inserite relativamente ai titoli e ai documenti inseriti per la valutazione.

| Tipologia                         | Titolo                            |
|-----------------------------------|-----------------------------------|
| Curriculum Vitae                  | Curriculum Vitae                  |
| Documentazione prevista dal bando | Documentazione prevista dal bando |

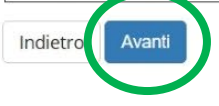

Home

Cliccando su Stampa ricevuta di iscrizione si genererà un PDF con i dati inseriti.

Cliccare su Stato pagamenti per procedere con il pagamento della tassa di ammissione tramite PagoPA

| AMBIENTE DI TEST                                                                                      |                          |           |          |                                                                                                    |                                                                     |                                      |                              |         |       |                    |      |
|----------------------------------------------------------------------------------------------------|--------------------------|-----------|----------|----------------------------------------------------------------------------------------------------|---------------------------------------------------------------------|--------------------------------------|------------------------------|---------|-------|--------------------|------|
| UNIVERSITÀ DI PAVIA                                                                                   |                          |           |          |                                                                                                    |                                                                     |                                      |                              | ME      |       |                    |      |
| Riepilogo iscrizior                                                                                   | ne concors               | 0         |          |                                                                                                    |                                                                     |                                      |                              |         |       |                    |      |
| processo di inserimento dei dati on                                                                   | line per l'iscrizione al | concorso  | è stato  | complet                                                                                                    | ato con successo. Per eventu                                        | ali adempimenti successivi si consul | ti con cura il bando del co  | ncorso. |       |                    |      |
| <b>ITTENZIONE</b>                                                                                     | scrizione al concorso.   | ove previ | sto. dev | /essere                                                                                                    | effettuato entro il termine pe                                      | rentorio indicato.                   |                              |         |       |                    |      |
| - Concorso di ammission                                                                               | e                        | orepier   | 510, 401 | costru                                                                                                    |                                                                     |                                      |                              |         |       |                    |      |
| Descrizione                                                                                           |                          |           |          | Master di secondo livello in TRANSITIONAL CARE NEI PAZIENTI CHIRURGICI: DALL'ETÀ PEDIATRICO-<br>ADOLESCENZIALE A QUELLA ADULTA |                                                                     |                                      |                              |         |       |                    |      |
| Anno                                                                                                  |                          |           |          |                                                                                                    |                                                                     | 2024/2025                            |                              |         |       |                    |      |
| Prematricola                                                                                          |                          |           |          |                                                                                                    |                                                                     | 5                                    |                              |         |       |                    |      |
| • Categoria amministrati<br>Richiesta ausilio svolgimento pro<br>/alido per                           | va ed ausili di          | invalio   | lità 🗕   |                                                                                                    |                                                                     | No                                   |                              |         |       |                    |      |
| Dettaglio                                                                                             |                          |           |          |                                                                                                    |                                                                     |                                      | Scadenza preimmatricolazione |         |       | Scadenza pagamento |      |
| 96250 - TRANSITIONAL CARE NEI PAZIENTI CHIRURGICI: DALL'ETÀ PEDIATRICO-ADOLESCENZIALE A QUELLA ADULTA |                          |           |          |                                                                                                    |                                                                     |                                      |                              |         |       |                    |      |
| Prove                                                                                                 |                          |           |          |                                                                                                    |                                                                     |                                      |                              |         |       | -                  |      |
| Descrizione                                                                                           | Tipologia                | Data      | Ora      | Sede                                                                                                    | Pubblicazione esiti                                                 |                                      |                              | Materie | Stato | Voto/Giudizio      | Note |
| GENERICA CONCORSO MASTER                                                                              | Non Definita             |           |          |                                                                                                    | Non è al momento prevista la pubblicazione di una classifica su WEB |                                      |                              | -       | 21    |                    |      |
| Titoli di valutazione                                                                                 |                          |           |          |                                                                                                    |                                                                     |                                      |                              |         |       |                    |      |
| Tipologia                                                                                             |                          |           |          |                                                                                                    |                                                                     | Titolo                               |                              |         |       |                    |      |

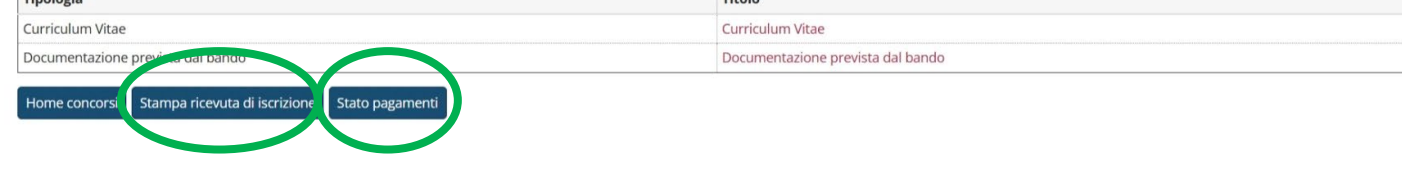

| Home |  |                                      |
|------|--|--------------------------------------|
|      |  | Informativa utilizzo cookie   Ф CINE |